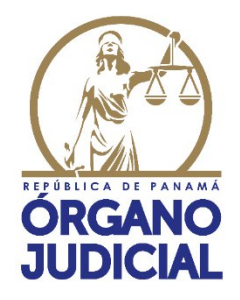

# Manual de Usuario

## Consulta de resoluciones judiciales emitidas por la Corte Suprema de Justicia y Tribunales Superiores

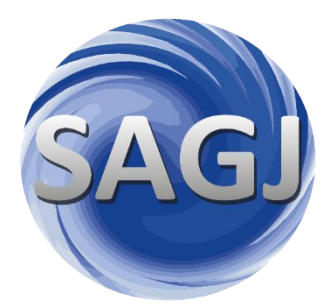

### Control de versiones

### Versiones del documento

| Versión | Fecha      | Autor                                                                    | Revisión                                                                                                    | Comentarios                    |
|---------|------------|--------------------------------------------------------------------------|----------------------------------------------------------------------------------------------------|--------------------------------|
| 01-2024 | 11/10/2024 | Sección de<br>Registro<br>Judicial y<br>Análisis de la<br>Jurisprudencia | Centro de<br>Documentación<br>Judicial<br>(CENDOJ)<br>Dirección de<br>Modernización y<br>Desarrollo<br>Institucional | Versión inicial del documento. |
| 02-2025 | 05/02/2025 | Sección de<br>Registro<br>Judicial y<br>Análisis de la<br>Jurisprudencia | Centro de<br>Documentación<br>Judicial<br>(CENDOJ)<br>Dirección de<br>Modernización y<br>Desarrollo<br>Institucional | Versión actualizada.           |
|         |            |                                                                          |                                                                                                    |                                |
|         |            |                                                                          |                                                                                                    |                                |
|         |            |                                                                          |                                                                                                    |                                |
|         |            |                                                                          |                                                                                                    |                                |
|         |            |                                                                          |                                                                                                    |                                |

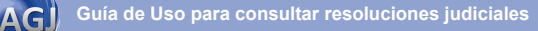

### Tabla de Contenido

| Glosario de Términos                                        | 3  |
|-------------------------------------------------------------|----|
| A. Acceso a la página web                                   | 5  |
| B. ¿Cómo utilizo la consulta simple?                        | 7  |
| C. ¿Cómo utilizo la búsqueda avanzada?                      | 10 |
| D. ¿Qué información puedo encontrar en la nueva página web? | 12 |
| Preguntas frecuentes                                        | 13 |

### Glosario de Términos

- 1. **Acceso a la página web:** Proceso de entrada o conexión a un sitio web específico a través de un navegador.
- 2. **Argumentos jurídicos:** Razones o fundamentos legales utilizados para respaldar una posición o interpretación en un proceso legal.
- 3. **Base de datos:** Colección organizada de información estructurada que se almacena y administra en formato digital.
- 4. **Campo de búsqueda:** Espacio designado en una interfaz donde se ingresa un término o criterio para buscar información específica.
- 5. **Consulta Avanzada:** Método de búsqueda que ofrece opciones adicionales para restringir o ampliar los resultados, utilizando filtros o criterios específicos.
- 6. **Consulta Simple:** Método de búsqueda básica que permite encontrar información utilizando un término o palabra clave.
- 7. **Corte Suprema de Justicia**: Máximo tribunal de justicia de la República de Panamá, encargado de revisar y decidir casos de importancia legal y constitucional.
- 8. **Dependencia judicial:** Despacho o tribunal que emite la resolución con la identificación del nombre del Magistrado/a titular actual del mismo y sus predecesores.
- 9. Despacho Judicial: Oficina o lugar de trabajo de un magistrado o juez.
- 10. Expediente: Conjunto de documentos y registros que conforman un proceso judicial.
- 11. **Fallos:** Resoluciones judiciales que establecen el resultado de un proceso y los fundamentos legales utilizados.
- 12. **Fecha de ejecutoría:** Fecha en que han adquirido firmeza y no pueden ser objeto de apelación o modificación los fallos judiciales.
- 13. Fecha de negocio: Fecha en que se realizó el reparto del proceso.
- 14. Fecha de resolución: Fecha del fallo o resolución judicial.
- 15. **Instancia:** Grados jurisdiccionales en que se pueden conocer y resolver los diversos asuntos sometidos al conocimiento de los tribunales de justicia.
- 16. Jerarquía: Nivel o posición dentro de la estructura organizativa de un sistema judicial.
- 17. **Materia:** Área temática o categoría legal a la que pertenece un proceso o resolución judicial.
- 18. **Navegador web:** Aplicación informática utilizada para acceder y visualizar páginas en Internet.
- 19. **Número de negocio:** Número de expediente que se ha generado a través del Sistema Automatizado de Gestión Judicial (SAGJ).
- 20. Organización: Categoría a la que pertenece una actividad, sea judicial o administrativa.

- 21. **Pleno**: Órgano colegiado que representa a la totalidad de los miembros de la Corte o tribunal.
- 22. **Rama del derecho**: Clasificación de las normas de derecho según la especialidad a la que se atiende: rama civil, rama penal, rama administrativa, laboral, etc.
- 23. **Registro Judicial y Análisis de la Jurisprudencia**: Sección o área encargada de mantener y gestionar la publicación de las resoluciones judiciales, actualmente adscrita al Centro de Documentación Judicial (CENDOJ).
- 24. **Resoluciones Ejecutoriadas:** Fallos que han adquirido firmeza y no pueden ser objeto de apelación o modificación.
- 25. **Resoluciones judiciales:** Decisiones o dictámenes emitidos por un tribunal o autoridad judicial, que establecen el resultado de un proceso legal.
- 26. **Resoluciones migradas**: Fallos que han sido transferidas o trasladadas (en las condiciones en las que se encontraban) desde la plataforma Dt Search a la nueva página: consultafallos.organojudicial.gob.pa
- 27. **Sistema de navegación:** Herramientas o funciones que permiten desplazarse por el contenido de una página web, ya sea hacia arriba, hacia abajo o hacia los lados.
- 28. Tipo de Negocio: Clasificación o categorización específica del tipo de proceso judicial.
- 29. **Tribunal de Apelaciones Marítimas:** Tribunal encargado de revisar y resolver los recursos emitidos contra los tribunales marítimos.
- 30. **Tribunales Superiores de Justicia:** Tribunales colegiados que, dentro de la organización judicial, ocupan un grado superior a los Juzgados de Circuito / Seccionales y un grado inferior a los Magistrados de la Corte Suprema de Justicia.
- 31. **Variante de voto:** Opinión o posición particular emitida por un magistrado en relación con una resolución judicial, que puede incluir salvamento de voto, voto explicativo, voto razonado, voto concurrente, entre otros.

### Acceso a la página web

### ¡Bienvenidos al Manual de Usuario de consultafallos.organojudicial.gob.pa!

Aquí encontrarás información detallada sobre cómo utilizar la página web para acceder y consultar las resoluciones judiciales emitidas por el Pleno y las Salas de la Corte Suprema de Justicia, así como de los Tribunales Superiores. La plataforma ofrece dos opciones de búsqueda fundamentales: Consulta Simple y Consulta Avanzada. Sigue los pasos a continuación para aprovechar al máximo estas funcionalidades:

### A. Accede a la página web

a. Abre tu navegador web preferido. (Recomendamos Google Chrome o Mozilla Firefox)

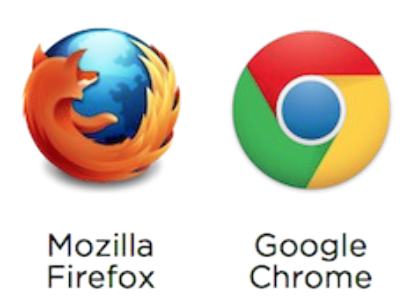

b. En la barra de direcciones digite <u>www.organojudicial.gob.pa</u> y presione la tecla "Enter".

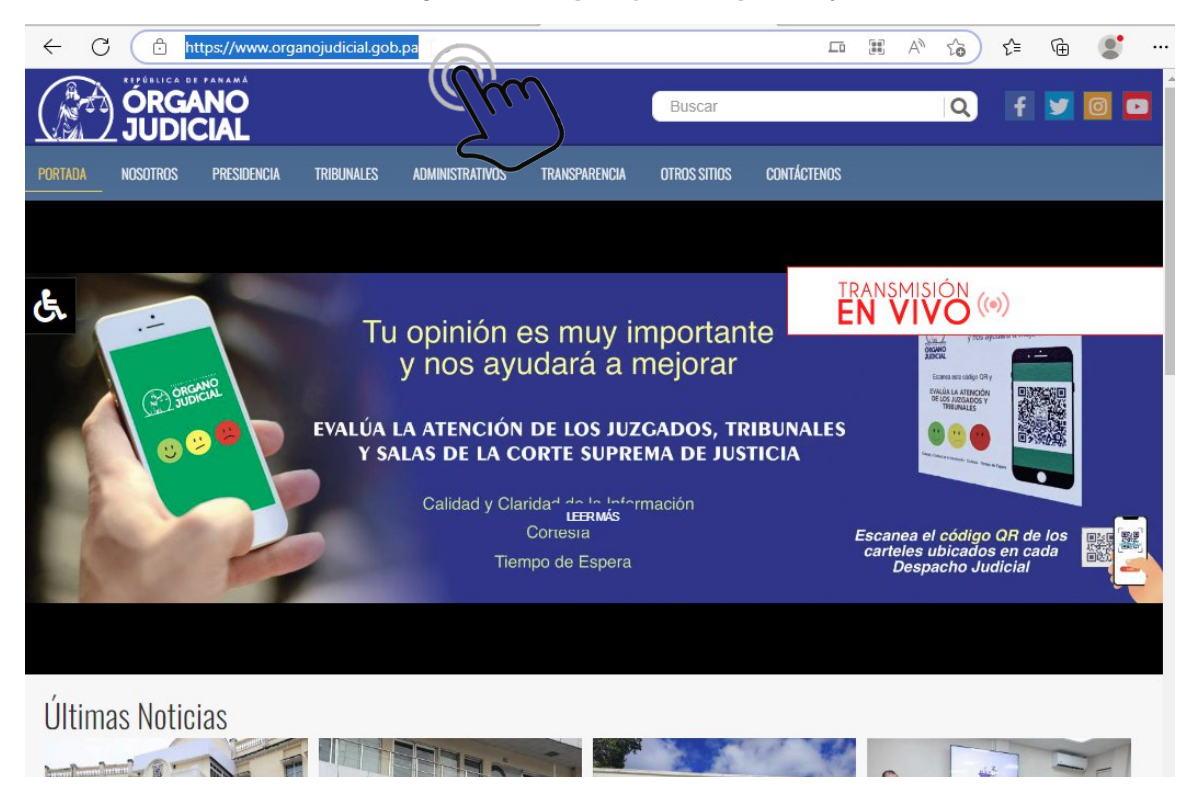

**c.** Al abrir la página web, presione el ícono de "**Registro Judicial**". Se desplegará una lista de opciones donde debe escoger la que indica "**Fallos en General**", esto lo llevará a la página donde podrá consultar las resoluciones judiciales.

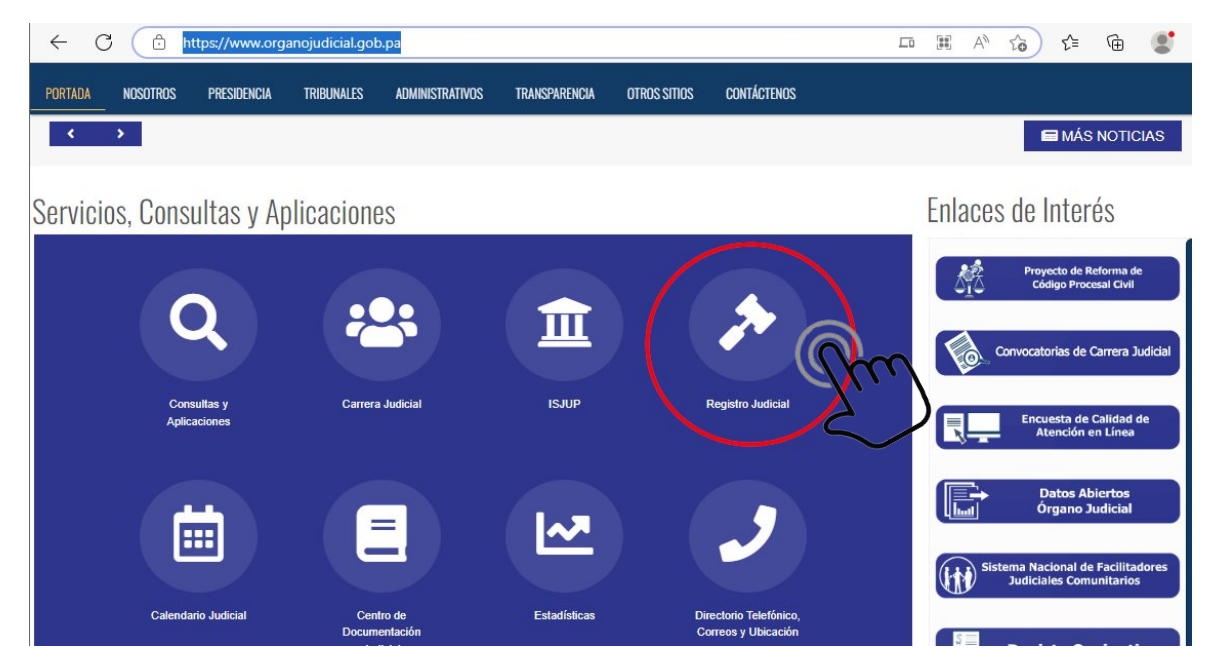

d. También puede digitar en la barra de direcciones <u>consultafallos.organojudicial.gob.pa</u> y lo llevará directamente a la **Consulta Simple** de las resoluciones judiciales.

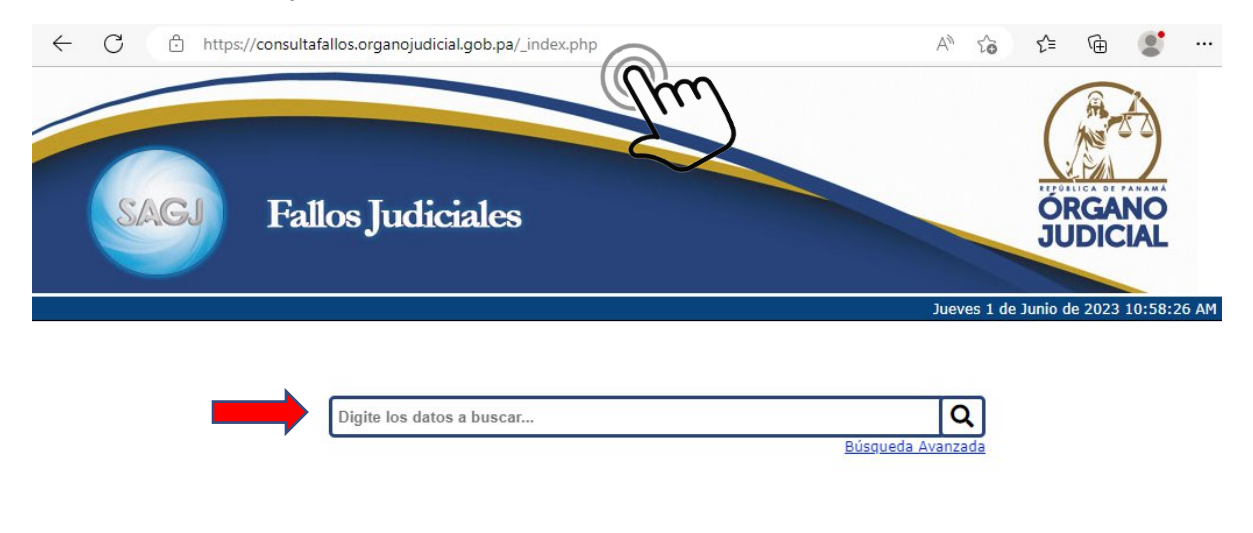

Sección de Registro Judicial y Análisis de la Jurisprudencia

2

6

### B. ¿Cómo utilizo la Consulta Simple?

a. Una vez se encuentre en la página de consulta de las resoluciones judiciales descritas previamente, encontrará la opción de "Consulta Simple" o "Búsqueda Rápida"

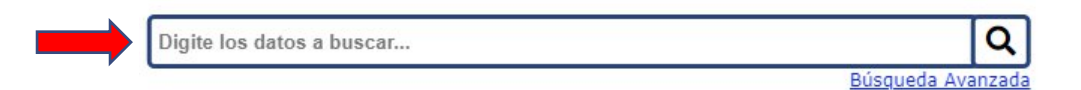

- b. En la línea de búsqueda, ingrese el término que desea para buscar (Por ejemplo: una palabra clave, frase o número de expediente). Si se busca una frase como, por ejemplo: Legitimación en la causa, se recomienda colocarla entre comillas "Legitimación en la causa", para que la búsqueda incluya la frase completa. También puede utilizar los operadores lógicos AND, OR y NOT, tal como se especifica en la página 15 de este manual, por ejemplo: "Legitimación en la causa" AND "Amparo".
- c. Haz clic en el botón de búsqueda o presiona la tecla "Enter" o sobre el ícono de la lupa para obtener los resultados correspondientes.

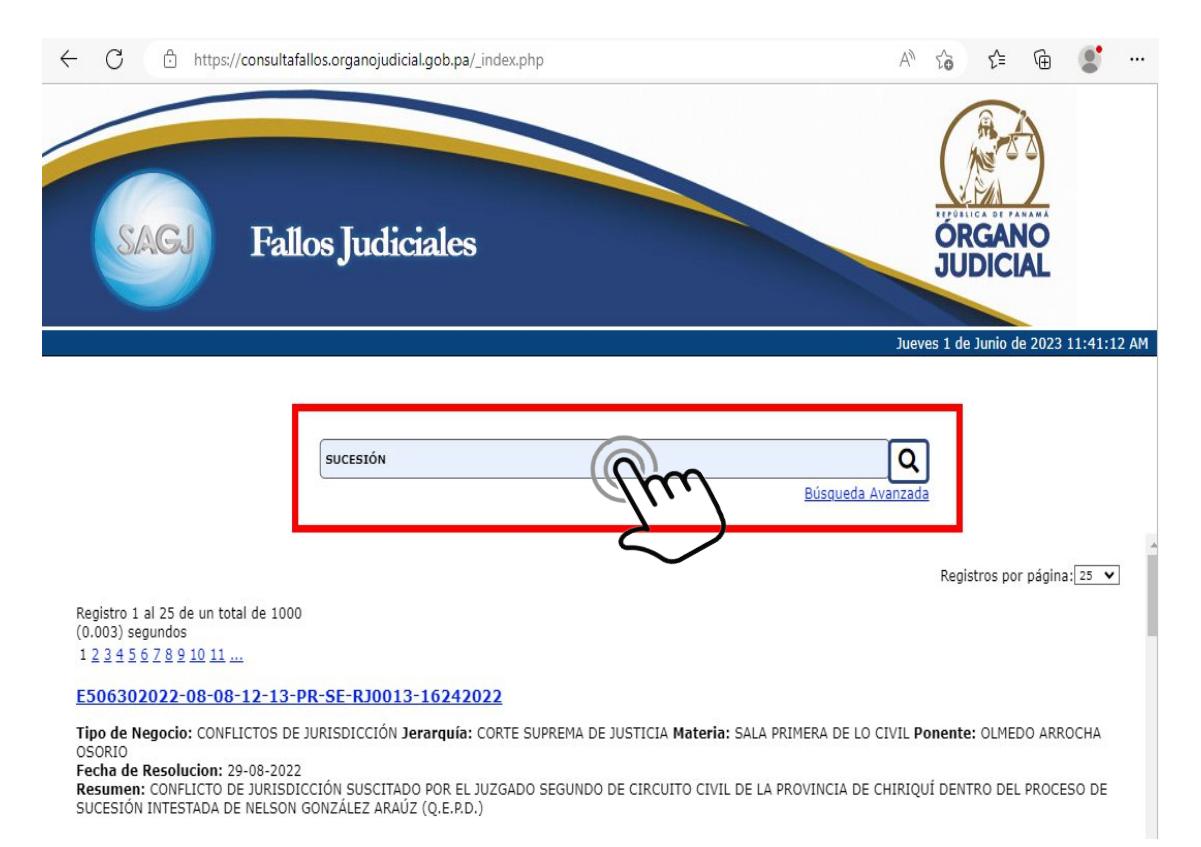

d. Aparecerá una lista de resoluciones y si éstas tienen alguna variante de voto (Ejemplo, salvamento de voto, voto explicativo, voto razonado, voto concurrente) lo encontrará en un vínculo junto con la resolución que busca.

| SAGJ                                                                                                    | Fallos Judiciales                                                                                                    |                                                                                                    | ÓRGANO<br>JUDICIAL                                                                     |
|----------------------------------------------------------------------------------------------------|----------------------------------------------------------------------------------------------------|----------------------------------------------------------------------------------------------------|----------------------------------------------------------------------------------------|
|                                                                                                    |                                                                                                    | υC                                                                                                    | ieves 1 de Junio de 2023 1:57:1                                                        |
|                                                                                                    | VOTO RAZONADO                                                                                                    | <u>Búsgueda Avanzar</u>                                                                                                    | da                                                                                     |
| E859172022-08-08                                                                                                    | -12-13-PR-SE-RJ0017-21542022                                                                                                    |                                                                                                    |                                                                                        |
| Tipo de Negocio: CONF<br>Fecha de Resolucion: 1<br>Resumen: VOTO RAZON<br>DEL PRIMER DISTRITO JI<br>SIMPLE INCOADO POR D<br>YAMILETH GONZÁLEZ PIT | LICTOS DE COMPETENCIA Jerarquía: CORTE SUPRI<br>13-10-2022<br>ADO DE LA MAGISTRADA ANGELA RUSSO DE CEDEI<br>JDICIAL DE PANAMÁ Y EL TERCER TRIBUNAL SUPER<br>IEGO NICOLÁS VEGA AGUDO, VIVIAN MARÍA VEGA<br>ITI. | EMA DE JUSTICIA <b>Materia:</b> SALA PRIMERA DE LO CIVIL <b>F</b><br>ÑO. CONFLICTO DE COMPETENCIA SUSCITADO POR EL PI<br>LIOR DEL PRIMER DISTRITO JUDICIAL DE PANAMÁ DENTR<br>AGUDO, ROGELIO VEGA AGUDO Y LINDA ENELDA GONZÁ | Ponente:<br>RIMER TRIBUNAL SUPERIOR<br>RO DEL PROCESO EJECUTIVO<br>ÁLEZ DE VEGA CONTRA |
| Documentos Relaciona                                                                                                    | idos:                                                                                                    |                                                                                                    |                                                                                        |
| FALLO RESOLUTIVO<br>SALVAMENTO DE VO                                                                                                    | O QUE LE PONE FIN AL PROCESO JUDICI<br>OTO RELACIONADO CON UN FALLO RESC                                                                                                    | <u>AL -</u><br>DLUTIVO _hŋ                                                                                                    |                                                                                        |

e. En caso que busque por un número de expediente, el sistema le mostrará la lista de resoluciones que corresponden al mismo expediente con los vínculos de las variantes de votos que emitan los magistrados.

| SAGJ Fatlos Judiciales                                                                                                    | ORGANO<br>JUDICIAL<br>Jueves 1 de Junio de 2023 2:20:01 AM                                                                                               |
|----------------------------------------------------------------------------------------------------|----------------------------------------------------------------------------------------------------|
| 859172022                                                                                                    | Q<br>Búsgueda Avanzada                                                                                                    |
|                                                                                                    | Registros por página: 25 💌                                                                                                    |
| (0.001) segundos                                                                                                    |                                                                                                    |
| E859172022-08-08-12-13-PR-SE-RJ0013-21162022                                                                                                    |                                                                                                    |
| Tipo de Negocio: CONFLICTOS DE COMPETENCIA Jerarquía: CORTE SUPREMA DE JUSTICIA Materia: SALA<br>OSORIO<br>Fecha de Resolucion: 13-10-2022<br>Resumen: CONFLICTO DE COMPETENCIA SUSCITADO POR EL PRIMER TRIBUNAL SUPERIOR DEL PRIMER DIS'<br>SUPERIOR DEL PRIMER DISTRITO JUDICIAL DE PANAMÁ DENTRO DEL PROCESO EJECUTIVO SIMPLE INCOADO<br>AGUDO, ROGELIO VEGA AGUDO Y LINDA ENELDA GONZÁLEZ DE VEGA CONTRA YAMILETH GONZÁLEZ PITTI. | PRIMERA DE LO CIVIL <b>Ponente:</b> OLMEDO ARROCHA<br>IRITO JUDICIAL DE PANAMÁ Y EL TERCER TRIBUNAL<br>I POR DIEGO NICOLÁS VEGA AGUDO, VIVIAN MARÍA VEGA |
| Documentos Relacionados:                                                                                                    |                                                                                                    |
| VOTO RAZONADO RELACIONADO CON UN FALLO RESOLUTIVO -                                                                                                    |                                                                                                    |
| SALVAMENTO DE VOTO RELACIONADO CON UN FALLO RESOLUTIVO -                                                                                                    |                                                                                                    |
|                                                                                                    |                                                                                                    |

f. Presione sobre el vínculo de la resolución que desea consultar, para acceder al contenido de la misma.

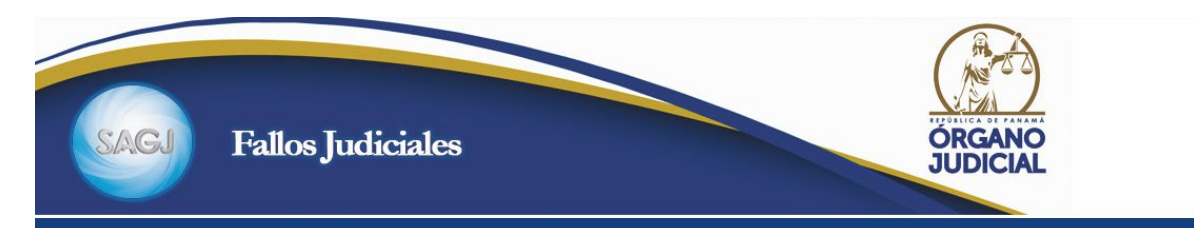

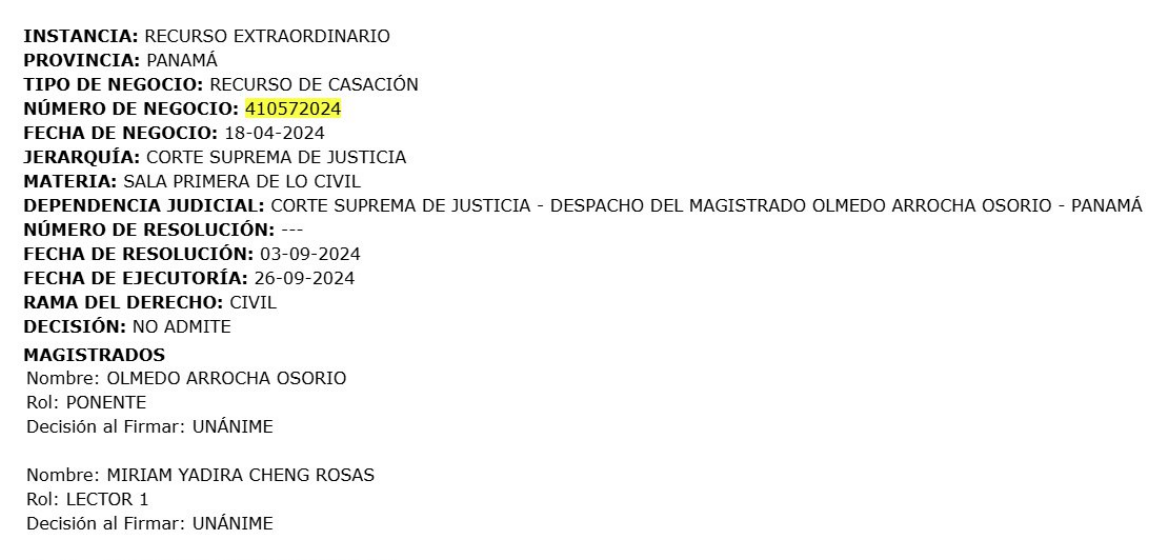

Nombre: SALVADOR DOMINGUEZ BARRIOS Rol: LECTOR 2 Decisión al Firmar: UNÁNIME

Los datos que se muestran en la parte superior del fallo o variante de voto, son aquellos que identifican la resolución judicial publicada, contemplando: la instancia, provincia, tipo de negocio, número de negocio, fecha de negocio, jerarquía, materia, dependencia judicial, número de resolución, fecha de resolución, fecha de ejecutoría, rama del derecho, decisión y Magistrados firmantes. Esta información permitirá al usuario darle una mejor trazabilidad y seguimiento al fallo, así como contar con información genérica acerca del expediente donde proviene el fallo.

En cuanto a la **Decisión al firmar**, lo anterior permitirá conocer de manera inmediata, la postura que mantuvo cada Magistrado/a que suscribe el fallo (se mostrará la expresión "Unánime" si todos se mostraron coincidentes en la decisión; y "Por Mayoría" cuando hubo algún salvamento de voto). En una primera etapa se utilizó "Estoy de acuerdo" no obstante, ha sido suplido por las variantes previamente mencionadas. Igualmente, se señala si un Magistrado/a emitió alguna variante de voto.

g. Si es necesario, utilice las opciones de navegación para desplazarse hacia arriba, hacia abajo o hacia los lados en el contenido.

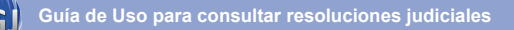

### C. ¿Cómo utilizo la Búsqueda Avanzada?

a. Una vez se encuentre en la página de consulta de las resoluciones judiciales descritas previamente, encontrará la opción de "Consulta Simple" o "Búsqueda Rápida" y un vínculo denominado "Búsqueda Avanzada".

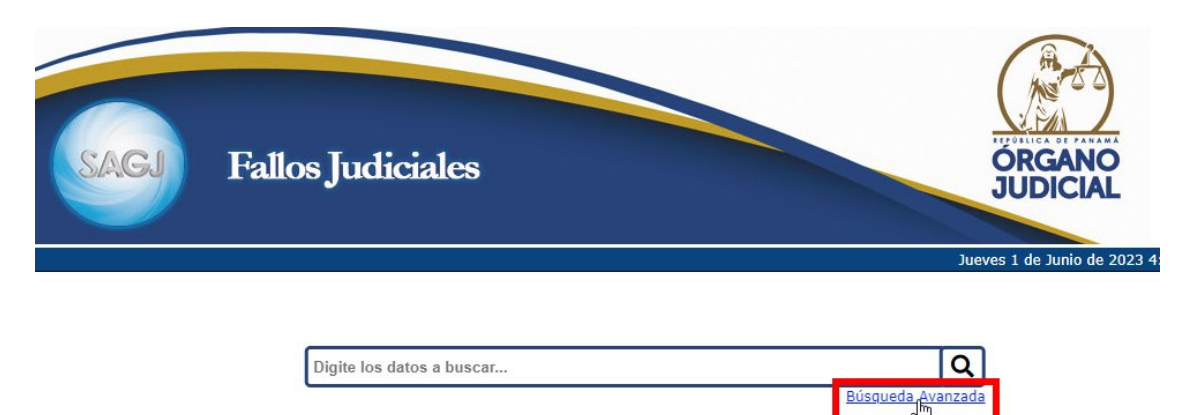

 Al abrir podrá observar una serie de opciones con las que pueden restringir o ampliar su búsqueda.

| SAC                                                                                                    | Fallos Judic                                                                       | iales    |                                                                                         |                                                                          | CONTRACTOR NOT THE STATE |
|----------------------------------------------------------------------------------------------------|------------------------------------------------------------------------------------|----------|-----------------------------------------------------------------------------------------|--------------------------------------------------------------------------|--------------------------|
|                                                                                                    |                                                                                    | CONSULTA | AVANZADA                                                                                |                                                                          |                          |
| << Búsqueda Sin<br>Fecha de<br>Resolución:<br>Rama del<br>Derecho:<br>Organización:<br>Materia:<br>Tipo de<br>Proceso:<br>Tipo de<br>Documento: | npte<br>Desde<br>-TODAS-<br>-TODAS-<br>-TODAS-<br>-TODOS-▼<br>-TODOS-▼<br>-TODOS-▼ | Hasta    | Magistrado:<br>Categoría Temática:<br>Jerarquía:<br>Dependencia:<br>Tipo de Resolución: | -TODOS-<br>-TODAS- V<br>-TODAS- V<br>-TODAS- V<br>-TODAS- V<br>-TODOS- V | v                        |
| Instancia:<br>Número de<br>Negocio:<br>Término a<br>buscar:                                                                                     |                                                                                    |          | Decisión:                                                                               | -TODOS- 🗸                                                                |                          |

**Importante:** No es necesario llenar todos los campos. No obstante, existen algunos de ellos que requieren que se completen otros previamente para que muestren información. (Esta búsqueda sólo puede utilizarse para resoluciones que corresponden a julio de 2022 en adelante. Para las búsquedas anteriores a esa fecha, debe utilizar la Consulta simple).

Por ejemplo, si su búsqueda, utilizando los filtros, se refiere a Amparos en el Pleno de la Corte Suprema de Justicia, debe llenar los campos en el siguiente orden:

- 1. Organización: Escoger la opción Judicial
- 2. Jerarquía: Escoger la opción Corte Suprema de Justicia
- 3. Materia: Escoger la opción Pleno
- 4. Tipo de Proceso: Escoger la opción Amparo
- 5. Presionar el botón Buscar >>

Con este proceso, el sistema buscará los amparos con los que cuente y desplegará la lista de resoluciones que contienen esta información.

### D. ¿Qué información puedo encontrar en la nueva página web?

- a. Las resoluciones que se encontraban en el Dt Search (página antigua) hasta junio de 2022, que fueron migradas a la nueva página de consulta.
- b. Las resoluciones del Pleno y la Corte Suprema de Justicia que han sido trabajadas con el Nuevo Módulo de Gestión Judicial a partir de julio 2022 hasta la fecha.
- **c.** Las resoluciones judiciales que encontrará en la nueva consulta de fallos judiciales son del:
  - Pleno de la Corte Suprema de Justicia.
  - Sala Primera de la Corte Suprema de Justicia.
  - Sala Segunda de la Corte Suprema de Justicia.
  - Sala Tercera de la Corte Suprema de Justicia.
  - Sala Cuarta de la Corte Suprema de Justicia.
  - Tribunal de Apelaciones Marítimas.
  - Tribunal Superior del Segundo Distrito Judicial (Coclé y Veraguas).
  - Tribunal Superior del Tercer Distrito Judicial (Chiriquí y Bocas del Toro).
  - Tribunal Superior del Cuarto Distrito Judicial (Los Santos y Herrera).
  - Tribunal Superior de Trabajo del Primer Distrito Judicial (Panamá)
  - Tercer Tribunal Superior del Primer Distrito Judicial (Jurisdicción de Defensa de la Competencia y Protección al Consumidor).
  - Cuarto Tribunal Superior del Primer Distrito Judicial (Jurisdicción de Insolvencia).
- d. Es importante señalar que, aquellas resoluciones que corresponden al punto (a), pueden ser consultadas a través de la consulta simple o, en la búsqueda avanzada, llenando <u>solamente</u> el campo denominado "Término a buscar".
- e. No es necesario realizar ningún tipo de registro o contar con algún usuario y contraseña para realizar las consultas en **consultafallos.organojudicial.gob.pa**
- f. Las funcionalidades de búsqueda y acceso a las resoluciones son gratuitas para todas las personas usuarias.
- **g.** En las resoluciones que corresponden hasta junio de 2022 podrán encontrar un texto el cual indica que: las variantes de votos se están procesando o digitalizando.
- h. En las resoluciones que corresponden a julio de 2022 en adelante, en caso que la variante de voto se encuentre en el proceso de recolección o tratamiento, el fallo indicará en la parte superior el nombre del magistrado o magistrada que emitió un fallo y qué tipo de variante ha emitido.
- i. En la consulta avanzada encontrarán dos filtros, uno denominado magistrado y otro, dependencia. En el primero encontrarás las resoluciones emitidas por un magistrado o magistrada específica y en dependencia, las resoluciones emitidas por quien se encuentra actualmente en ese despacho, así como quienes lo precedieron.

La Sección de Registro Judicial está trabajando en el proceso de incorporación paulatina de las resoluciones judiciales de los demás Tribunales Superiores del país al Módulo de Gestión de Fallos.

Recuerda que consultafallos.organojudicial.gob.pa es una herramienta robusta para acceder a las resoluciones judiciales relevantes. Explore, consulte y aproveche esta valiosa fuente de información para fortalecer tus conocimientos legales y argumentos jurídicos.

### Preguntas frecuentes

### 1. ¿Cómo accedo a la página web de consultafallos.organojudicial.gob.pa?

- Abra su navegador web preferido (recomendamos Chrome o Firefox).
- Ingresa "www.organojudicial.gob.pa" en la barra de direcciones y presiona Enter.
- En la página de inicio, selecciona la opción "Registro Judicial" y luego "Fallos en General" para acceder a la consulta de resoluciones judiciales.
- También puedes ingresar directamente a "consultafallos.organojudicial.gob.pa" en la barra de direcciones y presionar Enter.

### 2. ¿Cómo utilizo la consulta simple?

- En la página de consulta de resoluciones judiciales, encuentra la opción "Consulta Simple" o "Búsqueda Rápida".
- Ingresa el término que deseas buscar en la línea de búsqueda y presiona Enter o haz clic en el icono de búsqueda.
- Se mostrará una lista de resoluciones relacionadas.
- Haz clic en el título de una resolución para ver los detalles completos.
- Utiliza las opciones de navegación para desplazarte dentro del contenido.

### 3. ¿Cómo utilizo la búsqueda avanzada?

- En la página de consulta de resoluciones judiciales, encuentra la opción "Consulta Simple" o "Búsqueda Rápida" y haz clic en "Búsqueda Avanzada".
- Completa los campos de búsqueda según tus criterios (organización, jerarquía, materia, tipo de proceso, etc.).
- Haz clic en "Buscar" o "Realizar búsqueda" para obtener resultados específicos según tus filtros.
- Recuerde, esta funcionalidad es para resoluciones posteriores a julio de 2022.

## 4. ¿Qué información puedo encontrar en la página consultafallos.organojudicial.gob.pa?

- La página web contiene las resoluciones migradas de la página antigua (DtSearch) hasta junio de 2022.
- También incluye las resoluciones del Pleno y la Corte Suprema de Justicia trabajadas con el Nuevo Módulo de Gestión de Fallos del Sistema Automatizado de Gestión Judicial (SAGJ) a partir de julio de 2022 hasta la fecha.
- Asimismo, se encuentran las resoluciones de:

- Tribunal de Apelaciones Marítimas correspondientes a los años 2021, 2022, 2023, 2024 y 2025 a la fecha.
- Tribunal Superior del Segundo Distrito Judicial (Coclé y Veraguas), de marzo de 2023 a la fecha.
- Tribunal Superior del Tercer Distrito Judicial (Chiriquí y Bocas del Toro), de enero de 2024 a la fecha.
- Tribunal Superior del Cuarto Distrito Judicial (Los Santos y Herrera), de enero de 2024 a la fecha.
- Tribunal Superior de Trabajo del Primer Distrito Judicial (Panamá), de enero de 2024 a la fecha.
- Tercer Tribunal Superior del Primer Distrito Judicial (Jurisdicción de Defensa de la Competencia y Protección al Consumidor), enero de 2024 a la fecha.
- Cuarto Tribunal Superior del Primer Distrito Judicial (Jurisdicción de Insolvencia), junio 2024 a la fecha.

Paulatinamente se registrarán las resoluciones de los demás tribunales superiores.

 Puede acceder, de forma gratuita, a las resoluciones a través de la Consulta simple o avanzada, sin necesidad de registro.

## 5. ¿Qué sucede si no encuentro el fallo o voto de una resolución en la página web consultafallos.organojudicial.gob.pa?

La Sección de Registro Judicial está actualmente recopilando tanto los fallos como los votos de las resoluciones, pero en algunos casos es posible que no contemos con ellos. Si aún no disponemos de un fallo o voto, inmediatamente ello sea detectado, se solicitará al despacho correspondiente.

Es importante destacar que una vez que contemos con el voto, el sistema lo relacionará y lo presentará junto con el fallo correspondiente.

### 6. ¿Qué filtros adicionales están disponibles en la búsqueda avanzada?

- Puedes filtrar por magistrado, para ver las resoluciones emitidas por un magistrado específico.
- También puedes filtrar por dependencia, para ver las resoluciones emitidas por quien ocupa actualmente un determinado despacho, así como sus predecesores.
- Puede escoger en jerarquía si es Corte Suprema de Justicia o Tribunal Superior.
- En materia, cuando se trate de la Corte Suprema de Justicia encontrará si se trata de Pleno o las Salas que la componen y si escogió en jerarquía Tribunal Superior, las materias de dichos tribunales, siempre que se encuentren habilitados en el sistema.
- Puede consultar la instancia, es decir si es primera, segunda o si se trata de un recurso extraordinario.
- En decisión, podrá buscar los fallos en atención a las decisiones que se tomaron, admite, no admite, casa, no casa, entre otros.

- Recuerda que consultafallos.organojudicial.gob.pa es una valiosa herramienta para acceder a resoluciones judiciales relevantes. Explora, consulta y aprovecha esta fuente de información para fortalecer tus conocimientos legales y argumentos jurídicos.

## 7. ¿Se pueden utilizar los operadores lógicos de la página antigua para especificar las búsquedas de fallos en la nueva página?

Sí, en la búsqueda simple se pueden seguir utilizando los operadores lógicos de la antigua página en la nueva página web:

Operadores Lógicos:

| AND | Los resultados contienen las palabras (ambas existen en el documento) escritas entre este operador. Ej. casacion <b>AND</b> excepcion.   |  |  |  |  |
|-----|----------------------------------------------------------------------------------------------------|--|--|--|--|
| OR  | Los resultados contienen las palabras (existe una u otra en el documento) escritas entre este operador. Ej. casacion <b>OR</b> excepcion |  |  |  |  |
| ΝΟΤ | Los resultados contienen la palabra antes del operador <b>NOT</b> . Ej. casacion NOT excepcion.                                          |  |  |  |  |
| """ | Este operador mostrará resultados que contengan la frase exacta, en el mismo orden en que aparece entre las comillas.                    |  |  |  |  |

### 8. ¿Puedo copiar o imprimir las resoluciones judiciales desde la página?

Las resoluciones judiciales pueden ser copiadas desde el nuevo enlace de la nueva página web y pegadas en formatos editables (Word, open office). De igual manera, pueden ser impresas presionando el clic derecho de su apuntador o mouse en su ordenador.

Igualmente, se pueden guardar como archivos pdf si al presionar en la opción de imprimir se guarda en ese formato.

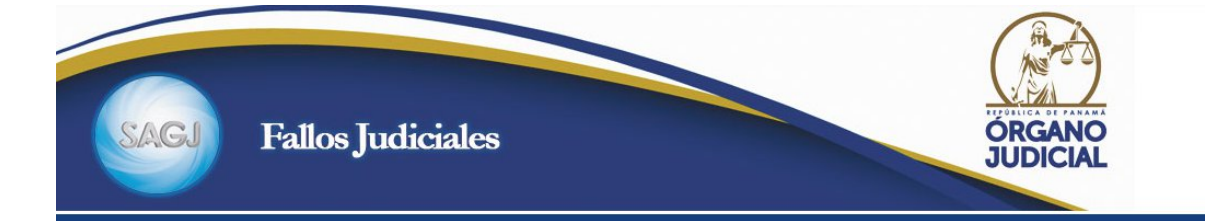

| INSTANCIA: RECURSO EXTRAORDINARIO                                    |      |                                     |                      |
|----------------------------------------------------------------------|------|-------------------------------------|----------------------|
| PROVINCIA: PANAMÁ                                                    |      |                                     |                      |
| TIPO DE NEGOCIO: RECURSO DE CASACIÓN                                 |      |                                     |                      |
| NÚMERO DE NEGOCIO: 410572024                                         |      | Atrás                               | Alt+Elecha izquierda |
| FECHA DE NEGOCIO: 18-04-2024                                         |      | in the second second                |                      |
| JERARQUÍA: CORTE SUPREMA DE JUSTICIA                                 |      | Keenviar                            | Alt+Flecha derecha   |
| MATERIA: SALA PRIMERA DE LO CIVIL                                    |      | Volver a cargar                     | Ctrl+R               |
| DEPENDENCIA JUDICIAL: CORTE SUPREMA DE JUSTICIA - DESPACHO DEL MAGIS |      |                                     |                      |
| NÚMERO DE RESOLUCIÓN:                                                |      | Guardar como                        | Ctrl+S               |
| FECHA DE RESOLUCIÓN: 03-09-2024                                      |      | Imprimir                            | Ctrl+P               |
| FECHA DE EJECUTORÍA: 26-09-2024                                      |      | Transmitir                          |                      |
| RAMA DEL DERECHO: CIVIL                                              | Ō    | Pueses canala Lana                  |                      |
| DECISIÓN: NO ADMITE                                                  | . e. | Buscar con Google Lens              |                      |
| MAGISTRADOS                                                          |      | Abrir en modo de lectura            |                      |
| Nombre: OLMEDO ARROCHA OSORIO                                        | 62   |                                     |                      |
| Rol: PONENTE                                                         | زي   | Crear un código QR para esta página |                      |
| Decisión al Firmar: UNÁNIME                                          |      | Tradicial constal                   |                      |
|                                                                      |      | Traducir al español                 |                      |
| Nombre: MIRIAM YADIRA CHENG ROSAS                                    |      | Var cádigo fuento do página         | Ctribull             |
| Rol: LECTOR 1                                                        |      | ver courgo ruente de pagina         | Ctri+0               |
| Decisión al Firmar: UNÁNIME                                          |      | Inspeccionar                        |                      |
|                                                                      |      |                                     |                      |

Nombre: SALVADOR DOMINGUEZ BARRIOS Rol: LECTOR 2 Decisión al Firmar: UNÁNIME

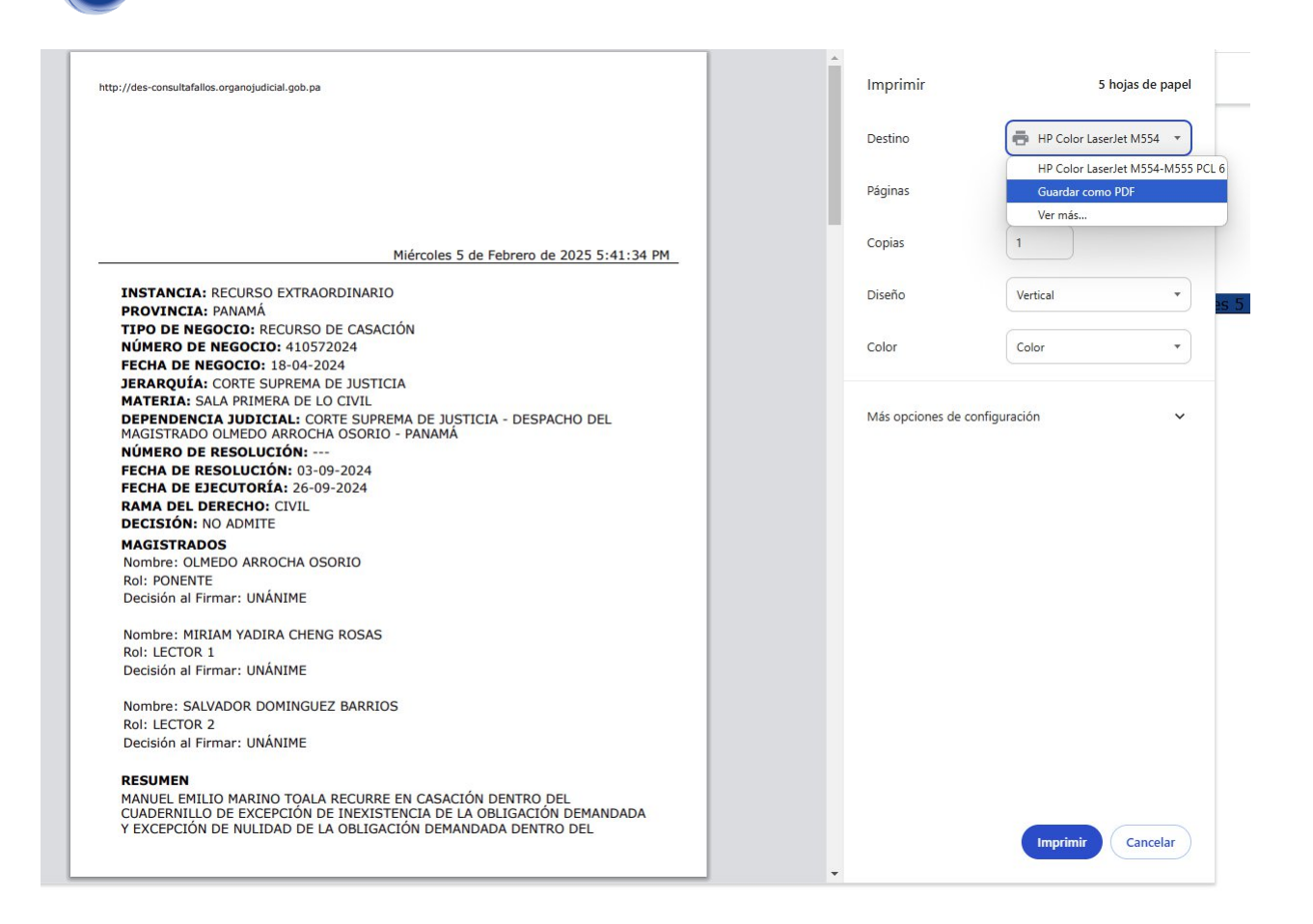

## 9. ¿Si no logro ubicar información, necesito orientación o reportar problemas técnicos dónde y a quién puedo contactar?

Para cualquier orientación y para ubicar información podrá dirigirse a la Sección de Registro Judicial, a través de nuestro correo institucional: registro.judicial@organojudicial.gob.pa e, igualmente, contactarnos en nuestras líneas telefónicas: (507) 212-7347 / 212-7965; extensiones 8347, 8965, 1926, 0683, 0684.

La sede física de la Sección de Registro Judicial se encuentra ubicada en el edificio 363, Calle Arnoldo Walter, frente a los Juzgados de Circuito Civil del Órgano Judicial, Ancón, ciudad de Panamá, Provincia de Panamá.

Cuando se trate de problemas técnicos, debe enviar correo a la Dirección de Modernización y Desarrollo Institucional: modernización.abogados@organojudicial.gob.pa

Desde la Sección de Registro Judicial estamos enfocados en brindarle a nuestros usuarios una mejora en la consulta de información jurisprudencial, por lo que, estamos actualizando la herramienta de forma constante con los fallos judiciales que mantienen la condición de ejecutoriados.